## Introduction

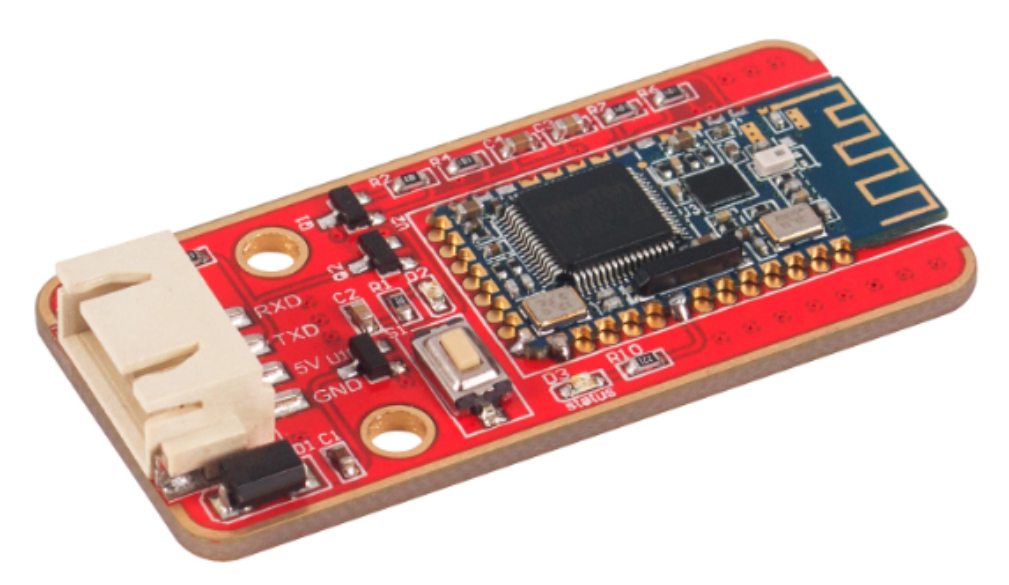

The ELET114A Bluetooth module follows the BT2.1+EDR/3.0/4.0 Bluetooth profile and supports SPP, HID and so on. This module integrates the MCU and Bluetooth chip, thus boasts being high integrated, low consumption, and excellent Bluetooth radio frequency.

### Features

Bluetooth Specification: V2.1+ EDR, BT3.0, BT4.0 (BLE) Operating Frequency Band: 2.4 -2.48GHz unlicensed ISM band Main Digital Interface: UART RX Sensitivity: -88dBm Operating Voltage: +5V 20mA Operating Temperature: -30 ~ +85 °C Dimensions: 50 x 24 x 2mm

# **Pin Descriptions**

VCC: Positive pole of the power source GND: Ground TXD: Serial interface, transmitting terminal RXD: Serial interface, receiving terminal

## **Using SunFounder Uno**

Step 1: Compile and upload the code before building the circuit.

```
#include <SoftwareSerial.h>
SoftwareSerial mySerial(7, 8); // RX, TX
// Connect HM10
                   Arduino Uno
11
      TXD
                  Pin 8
11
      RXD
                  Pin 7
void setup() {
 Serial.begin(115200);
 // If the baudrate of the HM-10 module has been updated,
 // you may need to change 9600 by another value
 // Once you have found the correct baudrate,
 // you can update it using AT+BAUDx command
```

Step 2: Connect the circuit.

| Bluetooth 4.0 | Uno Board |
|---------------|-----------|
| VCC           | 5V        |
| GND           | GND       |
| TXD           | Pin 8     |
| RXD           | Pin 7     |

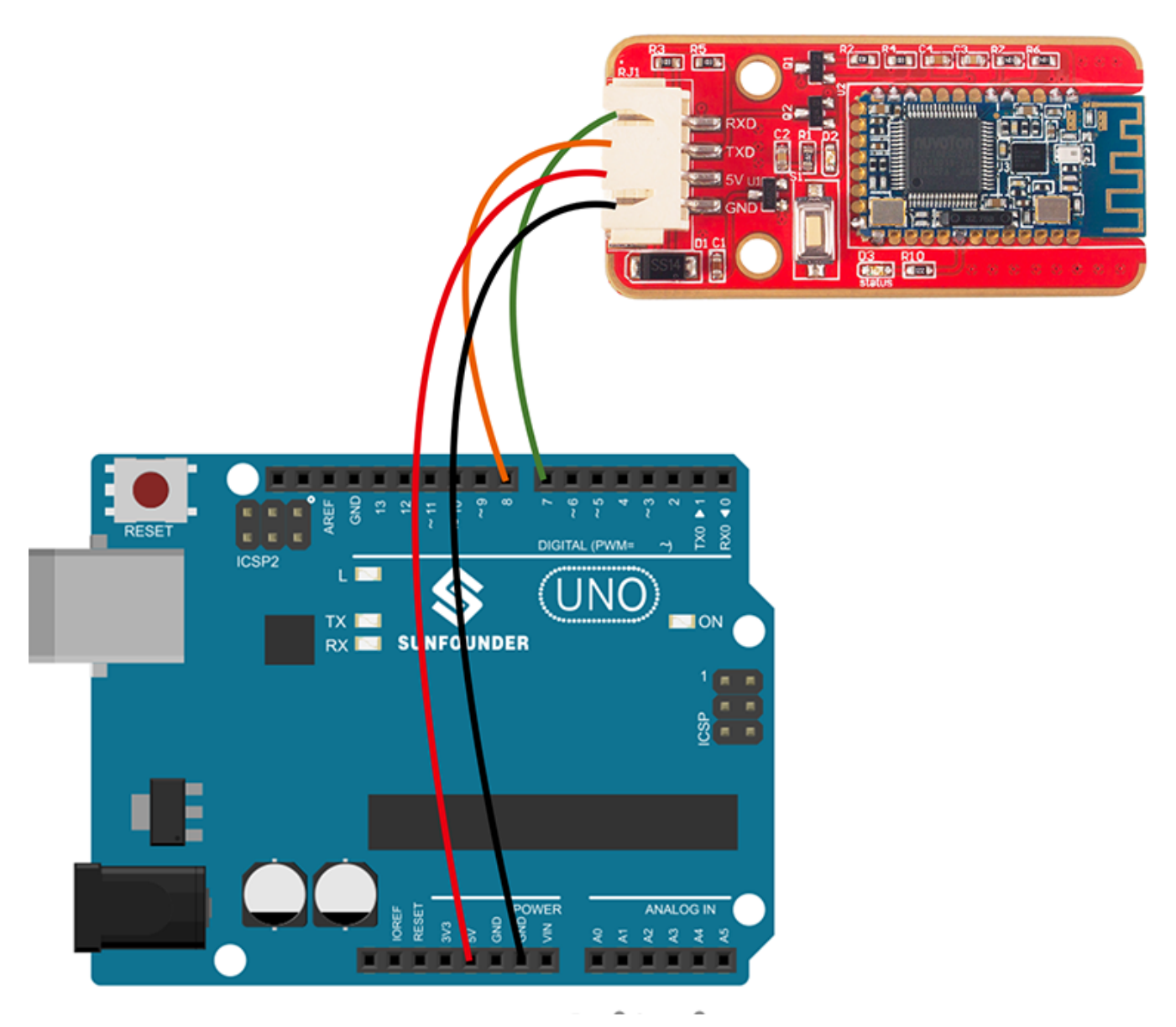

### **Using Android**

If you are using an Android phone, please follow the steps below:

Step 3: You need to download a Bluetooth 4.0 debugging assistant onto the mobile phone to connect it with the Bluetooth 4.0 module. We've provided the tool in Android. Just download BlueTooth.zip on your smart phone and decompress. Then you can see a file BlueTooth. Enable Bluetooth on your phone and install it.

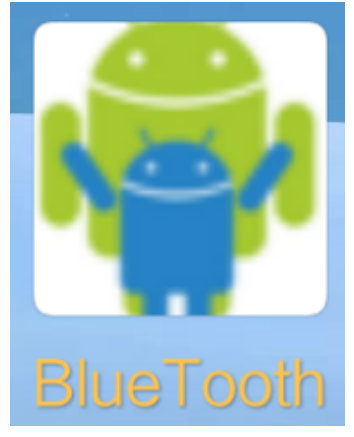

Step 4: Open the installed app. It will directly go to the Bluetooth pairing interface. So first pair your phone and the module.

ELET114A Bluetooth Module - Wiki

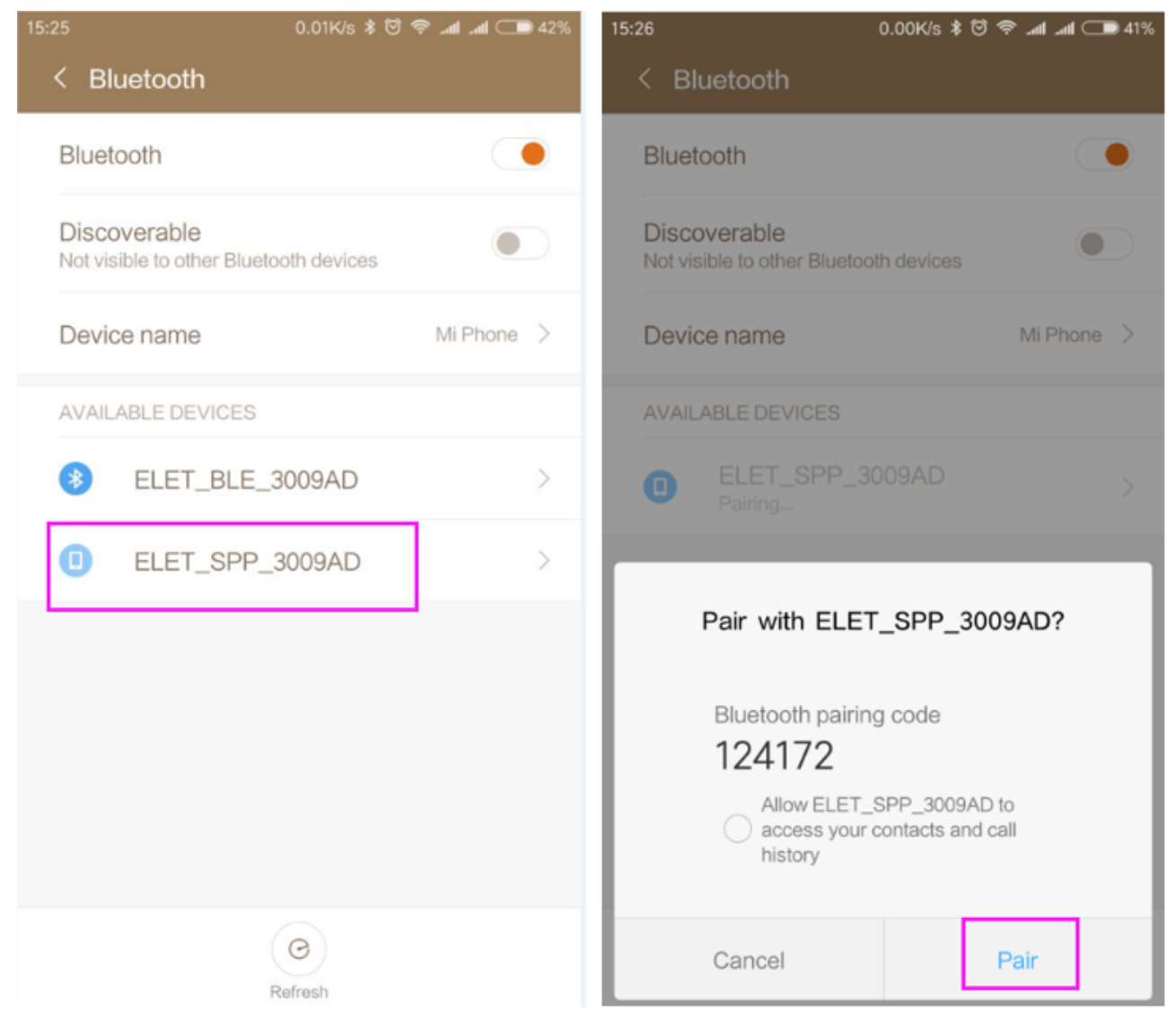

Step 5: After the pairing is done successfully, you'll be redirected back to the app homepage (Fig 1). Then tap Select Device at the top right corner. On the page, find the Bluetooth and hit it (Fig 2). Tap Connect. When Connect changes to Connected, it indicates that the pairing is good. At the same time the LED indicator on the module will change from blinking to constant lighting.

2/22/2018

ELET114A Bluetooth Module - Wiki

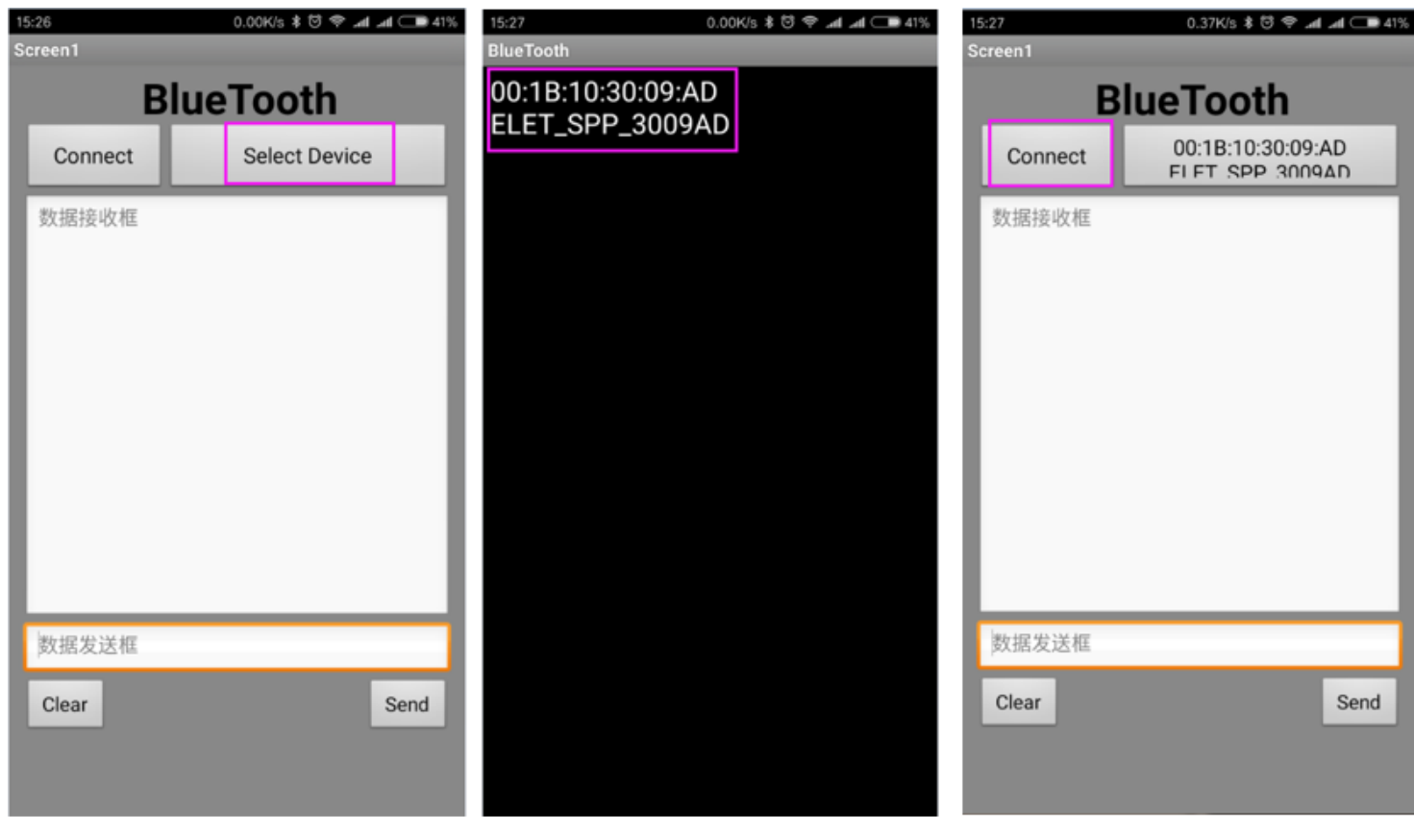

Fig 1

Fig 2

Fig3

Step 6: Tap serial monitor in Arduino IDE, and type in "Hello!", then you will receive it in the mobile phone. Similarly, SunFounder send by the phone will appear in the serial monitor.

| 15:31 0.07K/s \$ 영 후 네 네 		 40%<br>Screen1                           | 💿 COM10 (Arduino/Genuino Uno) | - • ×           |
|----------------------------------------------------------------------|-------------------------------|-----------------|
| BlueTooth                                                            | hello!                        | Send            |
| Connected 00:1B:10:30:09:AD<br>FI FT SPP 3009AD<br>hello!<br>Receive | SunFounder                    |                 |
| Clear Send Send                                                      |                               | 15200           |
|                                                                      | Autoscroll No line endin      | g 🔻 115200 baud |

#### Use iOS

#### 2/22/2018

If you are using an iPhone or MacBook, please follow the steps below (iPhone as an example): Step 3: Go to the App store, search for the application – LightBlue and install. Step 4: Click/Hit Settings -> Bluetooth, enable the Bluetooth and then open the LightBlue.

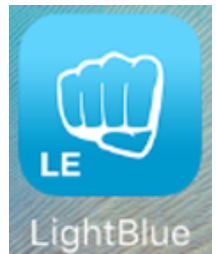

Step 5: If the Bluetooth is connected successfully, you will see ELET\_BLE\_XXXXXX as shown in Fig 4. Hit it to connect, then it redirects to the interface in Fig 5. Read and Write Page are separated.

| •••••China Mobile 4G 15:52  (e) (a) $3 = 68\%$ | •••••China Mobile 4G 15:55 @ 🕉 68% 🔳                              |
|------------------------------------------------|-------------------------------------------------------------------|
| Sort LightBlue Explorer Filter                 | Kernel Clone                                                      |
| Peripherals Nearby                             |                                                                   |
| ILET_BLE_3009AD                                | ELET_BLE_3009AD<br>UUID: 76C7DCE1-8FAD-130D-3CFD-<br>C77570EB1411 |
| Virtual Peripherals                            | Connected                                                         |
| Create Virtual Peripheral >                    | ADVERTISEMENT DATA Show                                           |
|                                                | UUID: FFE1                                                        |
|                                                | OxFFE2<br>Properties: Notify Read >                               |
|                                                | OxFFE3 Write >                                                    |
|                                                |                                                                   |
| Info <b>Punch</b> Through Log                  | Info <b>Punch</b> Through Log                                     |
| Fig 4                                          | Fig 5                                                             |

Step 6: Read the message Tap 0xFFE2 to enter into the interface in Fig 6, tap Hex in the top right corner to set the character type. Among the types (Fig 7), choose UTF-8 String.

| 2/22/2018                                              | ELET114A Bluetooth Module - Wiki                     |
|--------------------------------------------------------|------------------------------------------------------|
| •••••China Mobile 4G 15:55 💿 🕏 68% 💶 🕨                 | ••••China Mobile 4G 15:56                            |
| <pre>A Back OxFFE2 Hex</pre>                           | Cancel Characteristic Format                         |
| ELET_BLE_3009AD<br>OXFFE2<br>UUID: FFE2<br>Connected   | elet_ble_3009AD<br>No user description<br>uuid: ffe2 |
| NOTIFIED VALUES                                        | 0×123456<br>Hex                                      |
| Listen for notifications                               | 0 <b>04432126</b><br>Octal                           |
| DESCRIPTORS                                            | Ob000100100011010001010110                           |
| O<br>Client Characteristic Configuration<br>PROPERTIES | "4V"<br>UTF-8 String                                 |
| Notify                                                 | Byte Count: ∞+<br>Endianness: Big Little             |
| Info <b>Punch</b> Through Log                          | Info <b>Punch</b> Through Log                        |

Fig 6

Fig 7₽

Hit Listen for notifications to read the value. Open Serial Monitor, select baud rate 115200, and send "Hello!", then you will receive it in your iphone.

| 💿 COM10 (Arduino/Genuino Uno)             | ••••••China Mobile 4G 15:57         |
|-------------------------------------------|-------------------------------------|
| Hello! Send                               | Back 0xFFE2 UTF-8                   |
|                                           | ELET_BLE_3009AD                     |
|                                           | 0xFFE2                              |
|                                           | UUID: FFE2                          |
|                                           | Connected                           |
|                                           | NOTIFIED VALUES                     |
| =                                         | Stop listening                      |
|                                           | "Hello!"                            |
|                                           | 10.01.02.000                        |
|                                           | DESCRIPTORS                         |
|                                           | Client Characteristic Configuration |
| 115200                                    | PROPERTIES                          |
|                                           | Notify                              |
| ▼ Autoscroll No line ending ▼ 115200 baud | Info <b>Punch</b> Through Log       |

Step 7: Write the message

Tap 0xFFE3, and then tap Hex in the top right corner to set the character type. Among the types (Fig 9), choose UTF-8 String. Hit Write New Value to write a message.

| ••••• China Mobile 4G 16:44       | •••••China Mobile 4G 15:58 💿 🕏 🕉 68% 💼 | •••••China Mobile 4G 15:58 💿 🕏 💲 68% 🔳 🖿 |  |
|-----------------------------------|----------------------------------------|------------------------------------------|--|
| Kerk Back OxFFE3 Hex              | Cancel Characteristic Format           | <b>ConstraintOxFFE3</b> UTF-8            |  |
| ELET_BLE_3009AD                   | ELET_BLE_3009AD                        | ELET_BLE_3009AD                          |  |
| OXFFE3<br>UUID: FFE3<br>Connected | No user description                    | OXFFE3<br>UUID: FFE3<br>Connected        |  |
| WRITTEN VALUES                    | 0×123456<br><sub>Hex</sub>             | WRITTEN VALUES                           |  |
| Write new value                   | 0 <b>04432126</b><br>Octal             | Write new value                          |  |
| DESCRIPTORS                       | 05000100100011010001010110<br>Binary   | DESCRIPTORS                              |  |
| PROPERTIES                        | "4V"                                   | PROPERTIES                               |  |
| Write Without Response            | UTF-8 String                           | Write Without Response                   |  |
| Write                             | Bvte Count: ∞+                         | Write                                    |  |
|                                   | Endianness: Big Little                 |                                          |  |
| Info <b>Dunch</b> Through Log     | Info <b>OPUNCH</b> Through Log         | Info <b>Dunch</b> Through Log            |  |
| Fig 8                             | Fig 9                                  | Fig 10₊                                  |  |

Then you can see the message sent from the phone in Serial Monitor.

| ••••••China Mobile 4G 15:58     ④ ♥ \$ 68% ■□     OxFFE3     Edit Value | 💿 COM10 (Arduino/Genuino Uno) |                      |
|-------------------------------------------------------------------------|-------------------------------|----------------------|
| LITE-8 String                                                           |                               | Send                 |
| SunFounder                                                              | SunFounder                    | Â                    |
|                                                                         |                               |                      |
|                                                                         |                               |                      |
|                                                                         |                               | =                    |
| is I to                                                                 |                               |                      |
| qwertyuiop                                                              |                               |                      |
| asdfghjkl                                                               |                               | 115200               |
| ☆ z x c v b n m ⊗                                                       |                               | 115200               |
| 123  U space Done                                                       | V Autoscroll No line          | ending 👻 115200 baud |

# **Testing by AT Command**

Step 1. Build the circuit.

#### 2/22/2018

| Bluetooth Module | FTDI |
|------------------|------|
| VCC              | VCC  |
| GND              | GND  |
| TXD              | TXD  |
| RXD              | RXD  |

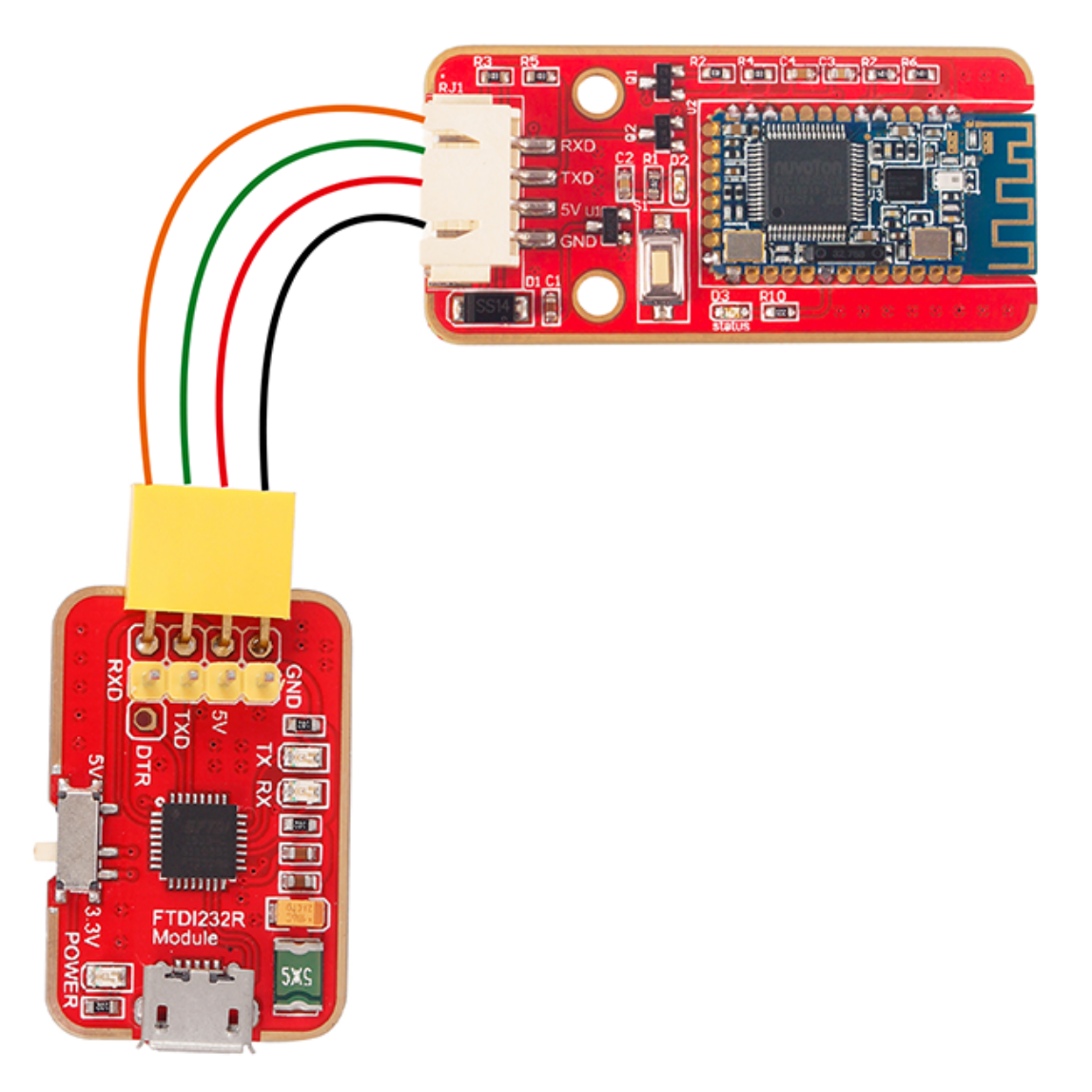

Step 2. Set parameters.

Run the serial debugging tool sscom32. Set the parameters first. 1) Run Open Com to check the COM port. Select the corresponding COM port as shown below.

|                                                                                                    | chor. Michaolmen                                               | g . http://w                                               | ww.mcu51.com                                                                                     | , Email:                                                                 |                                                                                                    |                                                                                   |
|----------------------------------------------------------------------------------------------------|----------------------------------------------------------------|------------------------------------------------------------|--------------------------------------------------------------------------------------------------|--------------------------------------------------------------------------|----------------------------------------------------------------------------------------------------|-----------------------------------------------------------------------------------|
|                                                                                                    |                                                                |                                                            |                                                                                                  |                                                                          |                                                                                                    | *                                                                                 |
|                                                                                                    |                                                                |                                                            |                                                                                                  |                                                                          |                                                                                                    |                                                                                   |
|                                                                                                    |                                                                |                                                            |                                                                                                  |                                                                          |                                                                                                    |                                                                                   |
|                                                                                                    |                                                                |                                                            |                                                                                                  |                                                                          |                                                                                                    |                                                                                   |
|                                                                                                    |                                                                |                                                            |                                                                                                  |                                                                          |                                                                                                    |                                                                                   |
|                                                                                                    |                                                                |                                                            |                                                                                                  |                                                                          |                                                                                                    |                                                                                   |
|                                                                                                    |                                                                |                                                            | The server film                                                                                  | 1                                                                        |                                                                                                    | *                                                                                 |
| OpenFile FileNm                                                                                                    | -                                                              |                                                            | SendFile Sa                                                                                      | veData                                                                   | Clear                                                                                                    | HexData                                                                           |
| ComNum COM3 -                                                                                                    | CloseCom                                                       | <u>Help</u>                                                | WWW.                                                                                             | ИСU51                                                                    | .СОМ                                                                                                    | EXT                                                                               |
| BaudRa COM3                                                                                                    |                                                                | RTS                                                        | 【升级为SSCOM5<br>PCB打样那家强争                                                                          | .12版】新<br>PCB打样就                                                         | 版本USB误排<br>舭找嘉立创!                                                                                                    | 炭不死机!<br>【官网】                                                                     |
| DataBi 8 🔻                                                                                                    | Send eve 100                                                   | SondNow                                                    | 如何支持SSCOM                                                                                        | 「「「「「「「」」」                                                               | 「丁兼职素が                                                                                                    | )创业务员<br>可把专家 (4                                                                  |
| Voriful None                                                                                                    | Data input:                                                    | SEND                                                       | 1221年前一个尾考<br>注册请加助理梁                                                                            | アルのほう<br>雁婷的QQ:                                                          | 800058315 (                                                                                                    | 「価値多加」<br>「不懂技术」                                                                  |
| FlowCon None V                                                                                                    |                                                                |                                                            |                                                                                                  |                                                                          |                                                                                                    |                                                                                   |
| /ww.mcu51.cor S:0                                                                                                    | ,<br>R:0                                                       | CON                                                        | M3 opened 115                                                                                    | 200bp: C                                                                 | TS=0 DSR:                                                                                                    | =0 RL' //                                                                         |
| 2) Select the correct l                                                                                                    | aud rata. Hara wa                                              | coloct 115200                                              | has as shown be                                                                                  | low                                                                      |                                                                                                    |                                                                                   |
| 2) Select the confect i                                                                                                    | Jaud fale. Here we                                             | select 115200                                              | pps as shown be                                                                                  | IOW.                                                                     |                                                                                                    |                                                                                   |
| III. cocomo a /A.                                                                                                    | de la NIL-MIL-MARK                                             | - Lu- //-                                                  |                                                                                                  | Trans II.                                                                |                                                                                                    | X                                                                                 |
| SSCOM3.2 (Au                                                                                                    | thor: NieXiaoMen                                               | ig . http://w                                              | ww.mcu51.com                                                                                     | , Email:                                                                 |                                                                                                    | X                                                                                 |
| SSCOM3.2 (Au                                                                                                    | thor: NieXiaoMen                                               | ng . http://w                                              | ww.mcu51.com                                                                                     | , Email:                                                                 |                                                                                                    | <b>X</b>                                                                          |
| KSCOM3.2 (Au                                                                                                    | thor: NieXiaoMen                                               | ng . http://w                                              | ww.mcu51.com                                                                                     | , Email:                                                                 |                                                                                                    | ×                                                                                 |
| ile SSCOM3.2 (Au                                                                                                    | thor: NieXiaoMen                                               | ng . http://w                                              | ww.mcu51.com                                                                                     | , Email:                                                                 |                                                                                                    | ×                                                                                 |
| KSCOM3.2 (Au                                                                                                    | thor: NieXiaoMen                                               | ng . http://w                                              | ww.mcu51.com                                                                                     | , Email:                                                                 |                                                                                                    | ×                                                                                 |
| KSCOM3.2 (Au                                                                                                    | thor: NieXiaoMen                                               | ng . http://w                                              | ww.mcu51.com                                                                                     | , Email:                                                                 |                                                                                                    | ×                                                                                 |
| KSCOM3.2 (Au                                                                                                    | thor: NieXiaoMen                                               | ng . http://w                                              | ww.mcu51.com                                                                                     | , Email:                                                                 |                                                                                                    | ×                                                                                 |
| SSCOM3.2 (Au                                                                                                    | thor: NieXiaoMen                                               | ng . http://w                                              | ww.mcu51.com                                                                                     | , Email:                                                                 |                                                                                                    | *                                                                                 |
| SSCOM3.2 (Au                                                                                                    | thor: NieXiaoMen                                               | ng . http://w                                              | ww.mcu51.com                                                                                     | , Email:                                                                 |                                                                                                    | ×                                                                                 |
| SSCOM3.2 (Au                                                                                                    | thor: NieXiaoMen                                               | ng . http://w                                              | ww.mcu51.com                                                                                     | , Email:                                                                 |                                                                                                    | *                                                                                 |
| SSCOM3.2 (Au                                                                                                    | thor: NieXiaoMen                                               | ng . http://w                                              | ww.mcu51.com                                                                                     | , Email:                                                                 |                                                                                                    | *                                                                                 |
| OpenFile FileNm                                                                                                    | thor: NieXiaoMen                                               | ng . http://w                                              | ww.mcu51.com                                                                                     | , Email:                                                                 | Clear                                                                                                    | X                                                                                 |
| OpenFile FileNm<br>ComNum COM3 -                                                                                                 | thor: NieXiaoMen                                               | Ng. http://w                                               | ww.mcu51.com                                                                                     | aveData                                                                  | Clear<br>Clear                                                                                                    | X<br>A<br>HexData<br>EXT                                                          |
| OpenFile FileNm<br>ComNum COM3 -                                                                                                 | thor: NieXiaoMen                                               | ng. http://w                                               | ww.mcu51.com<br>SendFile Sa<br>WWW.                                                              | aveData<br><i>MCU51</i><br>5.12版] 家                                      |                                                                                                    | ¥<br>HexData<br>EXT<br>拔不死机!                                                      |
| OpenFile FileNm<br>ComNum COM3<br>BaudRa 115200<br>DataBi 14400                                                                  | thor: NieXiaoMen                                               | ng.http://w                                                | ww.mcu51.com<br>SendFile Sa<br>WWW.<br>【升级为SSCOMS<br>PCB打样那家语<br>加何支持SSCOMS                      | aveData<br>. 12版】第<br>作者?作者                                              |                                                                                                    | X<br>HexData<br>EXT<br>技不死机!<br>【官网】                                              |
| OpenFile FileNm<br>ComNum COM3<br>BaudRa 115200<br>DataBi 14400<br>StopBi 19200<br>28400                                         | thor: NieXiaoMen  CloseCom  DTR  Send eve 100 SendHEX          | ng.http://w<br>Help<br>RTS<br>D0 ms/Time<br>SendNew        | ww.mcu51.com<br>SendFile Sa<br>WWWW.<br>【升级为SSCOMS<br>PCB打样那家强<br>如何支持SSCOMS<br>您注册一个尾号          | , Email:<br>aveData<br>MCU51<br>5.12版】第<br>PCB打样該<br>作者?作者<br>、<br>为F的裏う | Clear<br>「<br>.COM<br>「版本VSB误<br>就找嘉立创<br>丁丁兼职嘉<br>示创ID即可」。                                                                                                    | X<br>HexData<br>EXT<br>访创小务员可拥有多个                                                 |
| OpenFile FileNm<br>ComNum COM3 V<br>BaudRa 115200 V<br>DataBi 14400<br>StopBi 38400<br>Verify 56000                              | thor: NieXiaoMen CloseCom DTR Send eve 100 SendHEX Data input: | ng.http://w<br>Kelp<br>RTS<br>Doms/Time<br>SendNew<br>SEND | ww.mcu51.com<br>SendFile Sa<br>WWW.<br>【升级为SSCOM<br>PCB打样那家强<br>如何支持SSCOM<br>您注册一个属号<br>注册请加助理粱  | aveData<br>AveData                                                       | Clear<br>(Clear)<br>(Clear)<br>(COM)<br>(版本USB误<br>1<br>1<br>1<br>1<br>1<br>1<br>1<br>1<br>1<br>1<br>1<br>1<br>1                                                                                                   | <ul> <li>X</li> <li>HexData</li> <li>EXT</li> <li>技不死机!</li> <li>(不懂技术</li> </ul> |
| OpenFile FileNm<br>ComNum COM3<br>BaudRa 115200<br>DataBi 14400<br>StopBi 19200<br>StopBi 38400<br>Verify 56000<br>FlowCor 57600 | thor: NieXiaoMen CloseCom DTR Send eve 100 SendHEX Data input: | ng.http://w<br>Melp<br>RTS<br>SendNew<br>SEND              | ww.mcu51.com<br>SendFile Sa<br>WWWW.<br>【升级为SSCOM<br>PCB打样那家强<br>如何支持SSCOM<br>您注册一个尾号<br>注册请加助押粱 | aveData<br>AveData<br>5.12版】新<br>PCB+T样的<br>定者?作者<br>苏F的嘉立<br>能解编的QQ     | Clear<br>Clear<br>「<br>た<br>で<br>が<br>版本<br>USB<br>误<br>満<br>北<br>哀<br>う<br>创<br>ID<br>即<br>同<br>「<br>こ<br>こ<br>の<br>M<br>本<br>USB<br>误<br>:<br>:<br>:<br>:<br>:<br>:<br>:<br>:<br>:<br>:<br>:<br>:<br>:<br>:<br>: | X<br>HexData<br>EXT<br>技不死机!<br>引向州将员<br>可拥有多个<br>(不懂技术                           |

3) Before sending the command, tick the SendNew checkbox, then input "AT+MAC?" below Data input. If the Bluetooth module works normally, it will return the module's address as shown below.

| SSCOM3.2 (Author: NieXiaoMeng . http://ww | vw.mcu51.com, Email: 🗖 🗖 🔀                                                                                                    |
|-------------------------------------------|----------------------------------------------------------------------------------------------------|
| +MAC:001B10200BBD                         | A                                                                                                    |
|                                           |                                                                                                    |
|                                           |                                                                                                    |
|                                           |                                                                                                    |
|                                           |                                                                                                    |
|                                           |                                                                                                    |
|                                           |                                                                                                    |
|                                           |                                                                                                    |
|                                           | See Wills   See Data   Classe   C VerData                                                                                                    |
|                                           | Sendrile Savebata Clear nexbata                                                                                                    |
| ComNum COM3 💌 🧐 CloseCom Help             | WWW.MCUSI.COM                                                                                                    |
| BaudRa 115200 - DTR RTS                   | 【升级为SSCOM5.12版】新版本VSB误拔不死机!<br>PCB打样那家品?PCB打样就找真立创,【宫网】                                                                                                    |
| DataBi 8 💌 🗆 Send eve 1000 ms/Time        | 如何支持SSCOM作者?作者丁丁兼职嘉立创业务员                                                                                                    |
| StopBi 1 V SendHEX SendNew                | 您注册——个尾号为B的嘉立创ID即可,可拥有多个<br>注册违加时理》;废值的00-800058315 (不懂技术)                                                                                                    |
| FlowCos None V AT+MAC?                    | /+ III III / III / IIII / III / IIII / III / III / III / III / III / III / III / III / III |
| ww.mcu51.cor S:9 R:21 CON                 | 13 opened 115200bp: CTS=0 DSR=0 RL                                                                                                    |

4) For more directives, please check the Datasheet of ELET114A.